# 1-2 初期画面の説明

① 都度売上入力画面の各部分について、簡単に説明します。

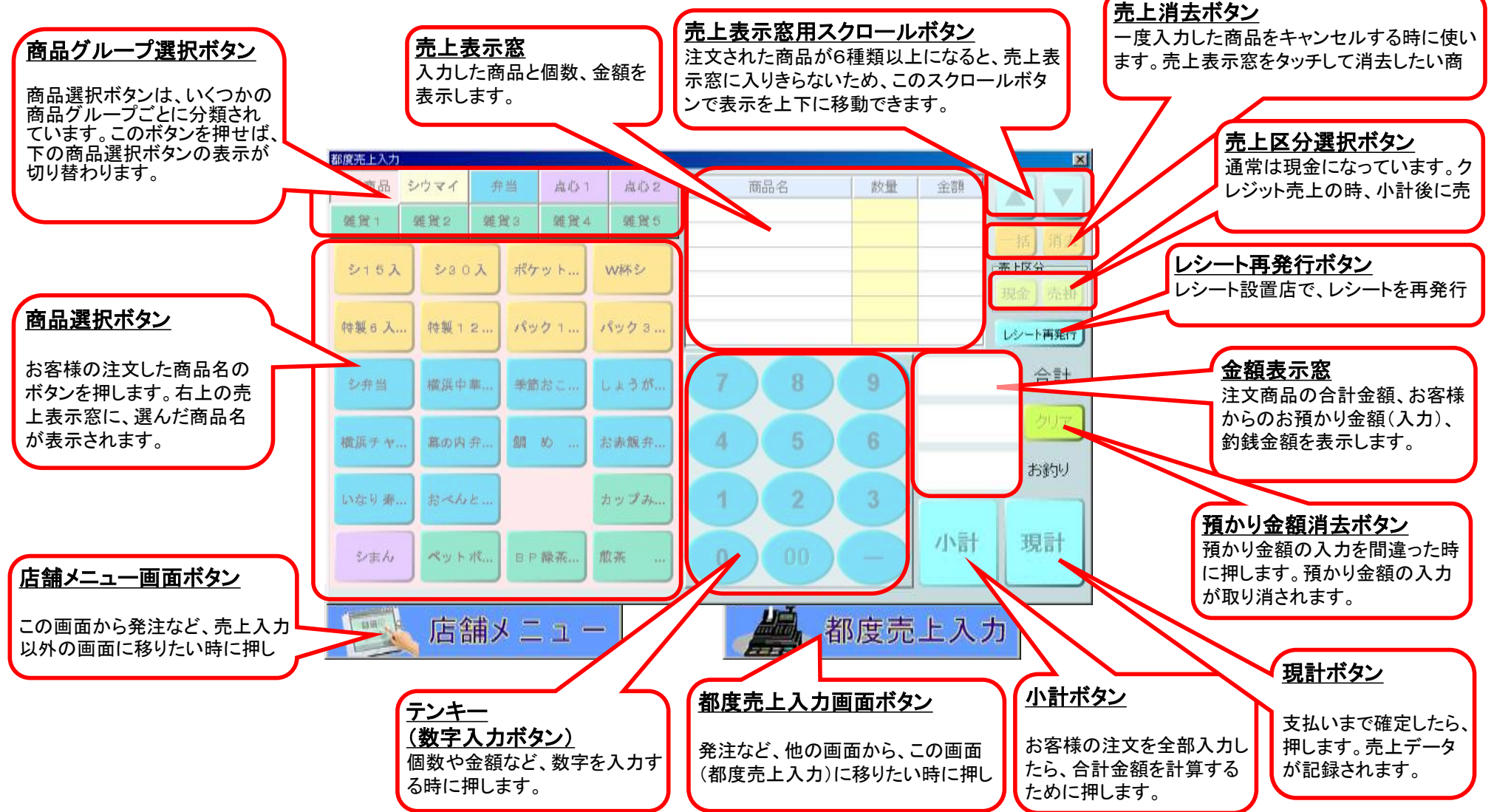

# ② 店舗メニュー画面の各部分について、簡単に説明します。

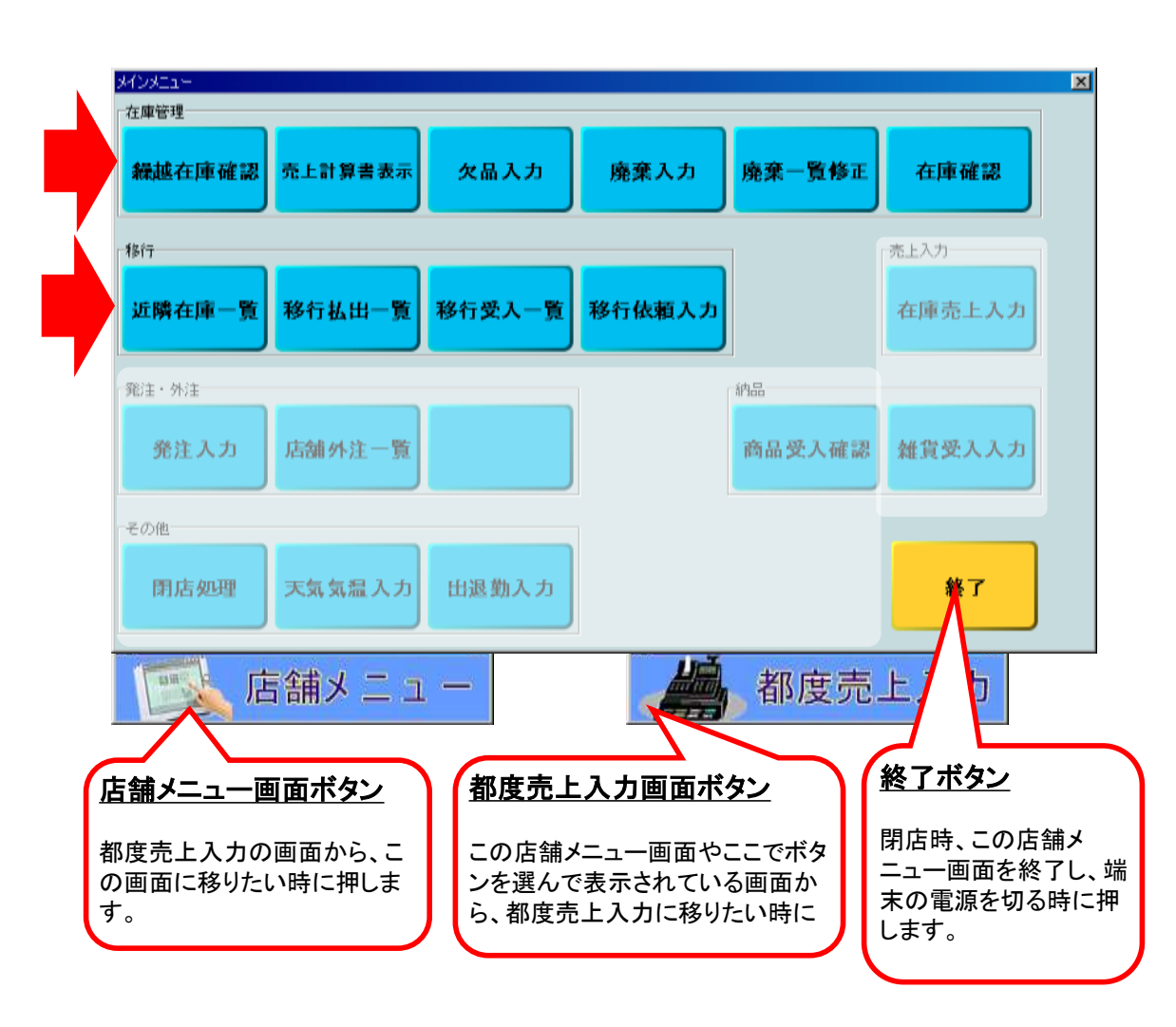

### 在庫管理

### <u>繰越在庫確認</u>

朝の開店時に、各商品の前日の繰越数を確認するためのボタンです。

### <u>売上計算書表示</u>

過去の売上計算書を見るためのボタンです。

# <u>欠品入力</u>

欠品が発生した時に、その商品名を記録するためのボタンです。 (都度売上入力を行っている店舗では、必要ありません。)

### <u>廃棄入力</u>

期限切れで返品が発生した時に、それを記録するためのボタンです。

### <u>廃棄一覧修正</u>

今日記録した返品の合計を見たり、修正するためのボタンです。

## <u>在庫確認</u>

途中引継ぎ時に、在庫数を確認して記録するためのボタンです。

# 移行

## <u>近隣在庫一覧</u>

移行の相手先を探すため、周辺店舗の在庫数を表示するボタンです。

## <u>移行払出一覧</u>

今日、移行で払い出した商品や相手先を表示するボタンです。

## <u>移行受入一覧</u>

今日、移行で受け入れる商品や相手先を表示するボタンです。

### <u>移行依頼入力</u>

タ方4時の一斉移行時に、移行の希望を入力するボタンです。

# 店舗メニュー画面の各部分について、簡単に説明します。(続き)

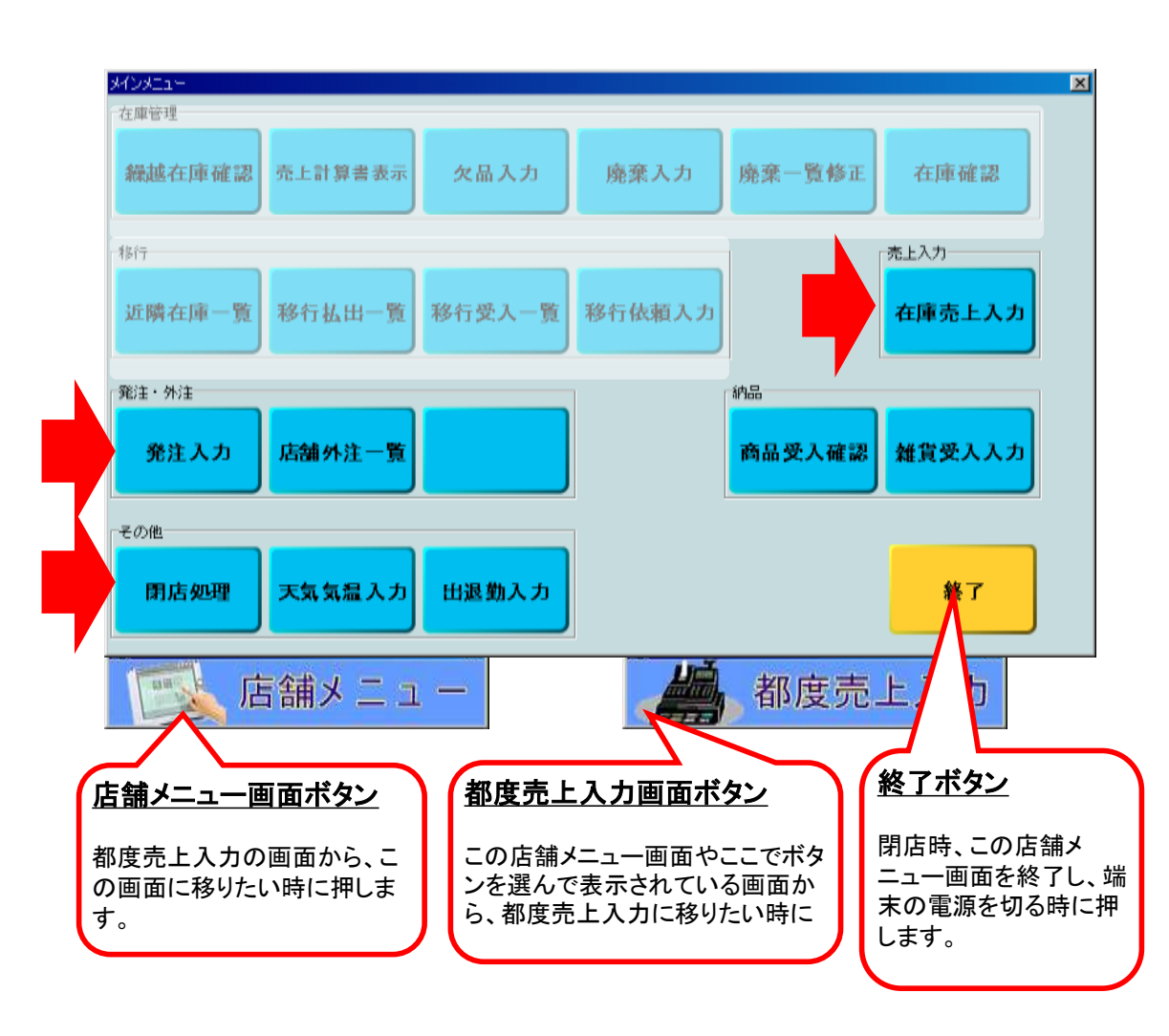

# 売上入力

# <u>在庫売上入力</u>

お客様がいらっしゃった都度に、売上入力を行えない店舗で、その 代わり、定期的に在庫数を記録するためのボタンです。 (都度売上入力を行う店舗では使いません。)

# 発注·外注

### <u> 発注入力</u>

店舗からの注文(雑貨を除く)を行うためのボタンです。

## <u>店舗外注一覧</u>

今日、店舗で引き渡す外注や、店舗の売上になる外注を表示します。

# 納品

## <u>商品受入確認</u>

注文した商品が店舗に届いた時に、商品・数量に間違いが無いか、 確認するためのボタンです。

# <u> 雜貨受入入力</u>

注文した雑貨が届いた時に、数量を記録するためのボタンです。

# その他

## <u> 閉店処理</u>

売上計算書作成など、閉店時の締め処理を行うためのボタンです。

## <u>天気気温入力</u>

今日の天気や陽気を記録するためのボタンです。

## <u>出退勤入力</u>

出勤と退勤を記録するためのボタンです。販売員各自が入力します。

#### 3 売上の記録(都度売上)

3-1 販売の記録を行う

① 他の仕事をしている場合でも、都度売上入カボタンを押せば、都度売上入力画面に切り替わります。

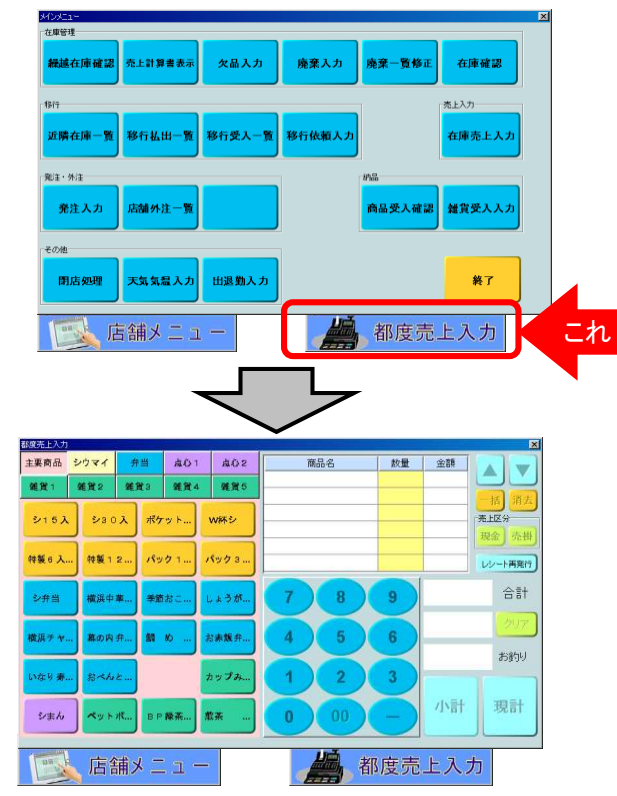

都度売上入力画面は、他の画面を操作中でも、ワンタッチで表示できます。 操作途中だった画面は、そのまま待ちの状態となります。売上の処理が終わったら、 「店舗メニュー」ボタンを押せば、再表示されますので途中から操作を再開して下さい。

なお、この画面で入力するのは、雑貨を含め、店舗販売の全商品です。 (雑貨は、商品コード単位にボタンが用意されていますので、それで入力します。) 但し、外注(配達・店舗渡し)やクール便やギフトなど、店舗での通常販売以外の ものは入力しません。クール便やギフトは、外注(配達)と同じ扱いです。

外注予約分取り扱いについては、配達するものは管理課で売上入力を行います。 外注予約分の店舗での引き渡しは、売上入力画面は使用せず、外注引渡用画面を 用います。

クール便やギフトは、外注(配達)と同じ扱いで、クール便の売上は、出荷担当が 代理入力します。

都度入力か、在庫を定期的に入力するかは、本社で設定します。 (最低1ヶ月先まで、個別の日毎に設定できるようになっています)。 都度売上入力を行う店舗では、在庫売上入力画面を選択できません。

#### ② お客様の注文に応じて、商品と数量を押します。(商品→数量の順)

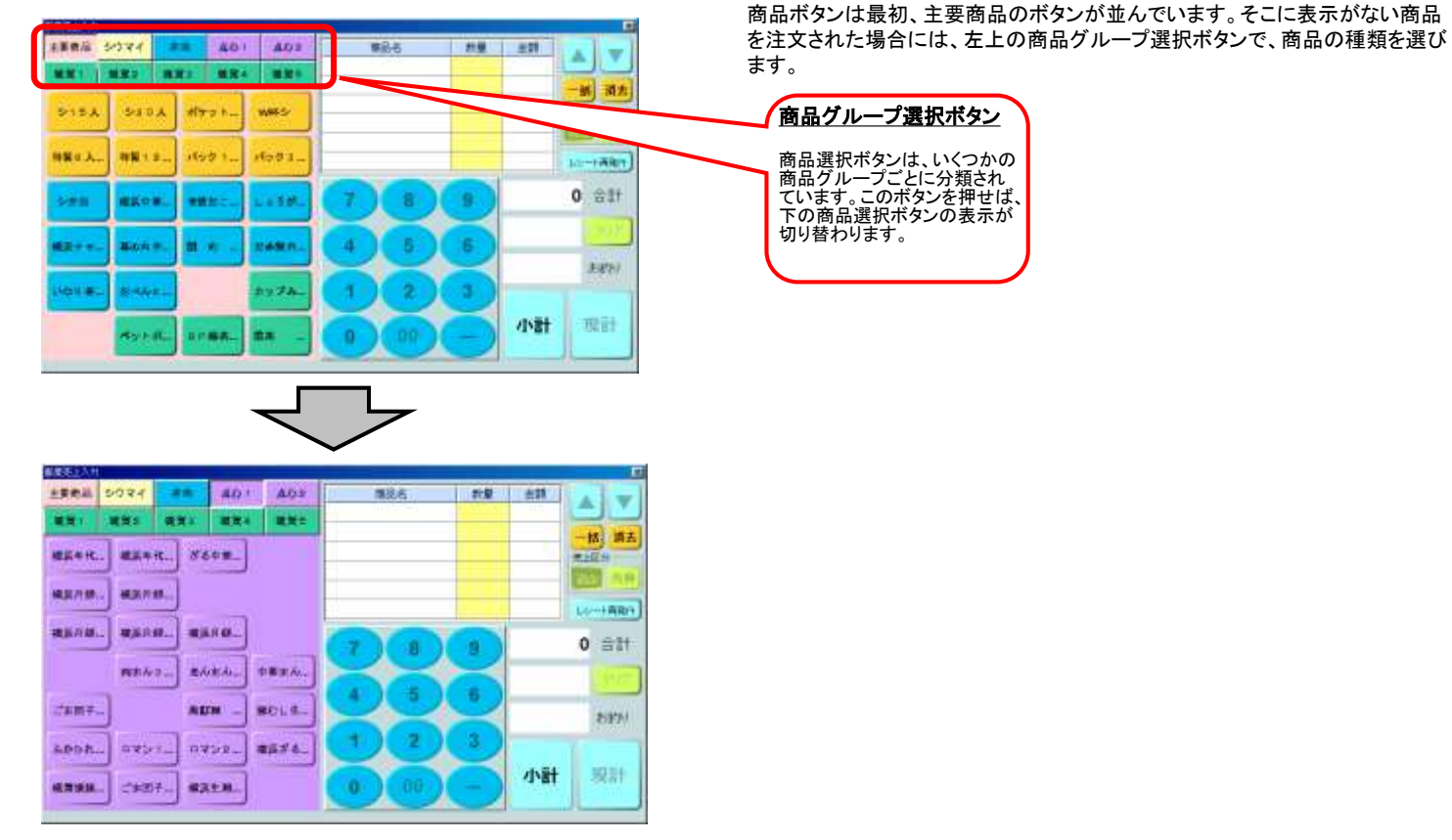

#### ③ 商品と数量を入力し、「小計」ボタンを押すと、合計金額が表示されます。

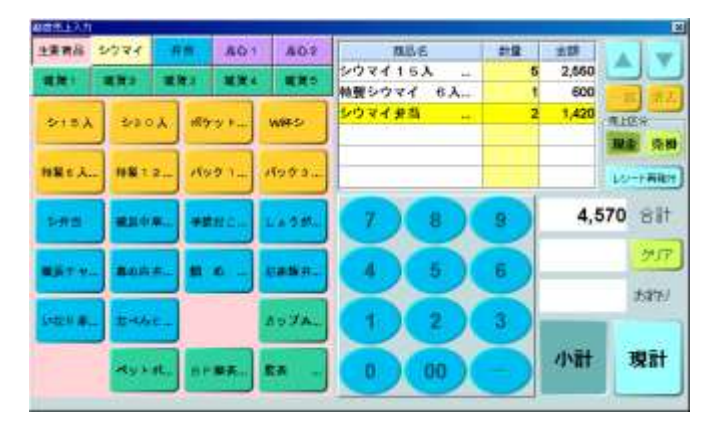

商品→数量→商品→数量→・・・の順にボタンを押し、最後に「小計」ボタンを 押します。合計金額(税込み)が表示されます。 数量が1つの場合は数量入力を省略できます。 同じ商品ボタンを重複して押した場合、押した回数だけ、個数が加算されます。

なお、単価・合計金額は、内税(税込み)額のみを表示します。 商品単価は全社均一とし、必要に応じて本社側で一斉変更します。 前日までに変更入力し、夜間に変更指示すると、開店時に反映されています。

商品ボタンの配列は、東京と横浜とでは異なりますが、その範疇では全店共通 であり、本社で設定します。

デパートの催し(フェア)などで特製弁当(特弁)を販売する場合には、 500円~1500円の100円毎に単価で商品コードを、それ以外も必要の都度 商品コードを登録し、通常商品と同じ扱いを行います。

④ 釣銭計算を行いたい場合は、数字キーで受領金額を入力し「現計」ボタンを押すと、釣銭が表示されます。 釣銭計算が不要な場合は、金額を入力せずに「現計」ボタンのみを押せば、会計処理は終了です。

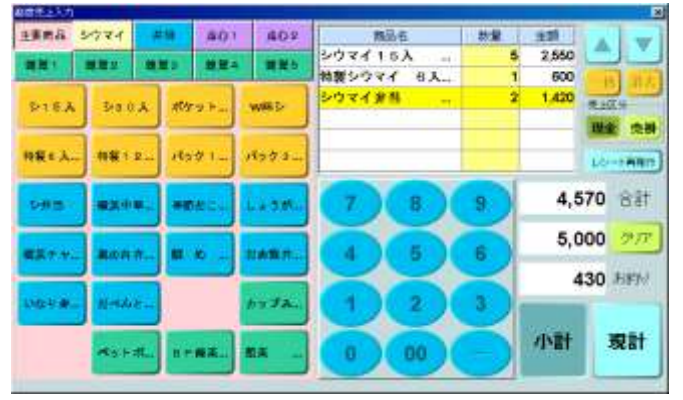

左記の画面は、4570円の注文をいただき、5000円を受取った場合の 釣銭計算。

④ 売上区分は、デフォルトで「現金」が選択されているので、そのまま「現計」ボタンを押したら、現金売りとして確定される。
掛けの場合には、「売掛」ボタンを選択してから「現計」ボタンを押す。
「現計」ボタンを押すと、売上が記録されます。

記録された売上データは、次のボタン操作を行うまで、表示されたままになっています。

### 3-2 入力の修正を行う

① 入力操作後に、修正したい場合(入力間違い、お客様の注文修正など)

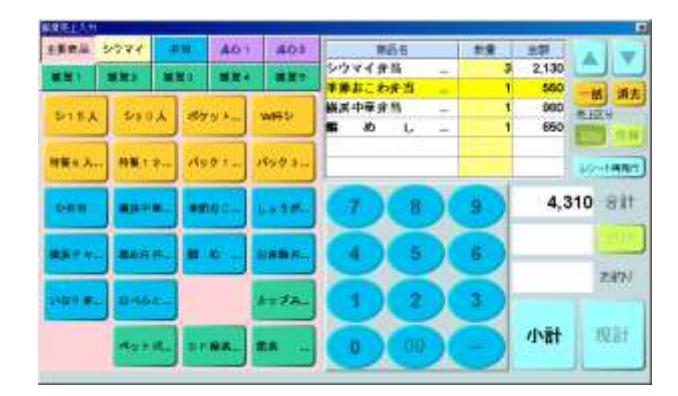

「小計」ボタンを押す前であれば、入力したデータの削除や数量の変更ができます。

A. 一括消去

「一括消去」ボタンを押すと、消してもいいか確認のメッセージが表示されます。 「はい」を選べば、表示されている注文をすべて消去することができます。

B. 一部消去 売上表示窓で対象商品名を選択し、「消去」ボタンを押すと、その行が削除されます。

#### C. 数量変更

売上表示窓で対象商品名を選択し、新しい数量を入力します。 数量が修正されると同時に、合計金額も変わります。

「小計」ボタンを押した後、「現計」ボタンを押す前であれば、もう一度「小計」ボタンを 押せば、「小計」ボタンを押す前の状態に戻ります。 上記と同じ手順で、入力したデータの削除や数量の変更ができます。

「現計」ボタンを押したら、売上が記録され、修正はできません。 「現計」ボタンを押した後で、商品交換や引取りなどが発生した場合は、 同じ商品でマイナスの売上数量入力を行います。

#### 3-3 レシートを発行する

 レシート印字機設置店では、「現計」ボタンを押すと、レシートが自動的に発行されます。 あらかじめレシート印字機の非設置店として登録されている店舗では、レシート印字はできません。

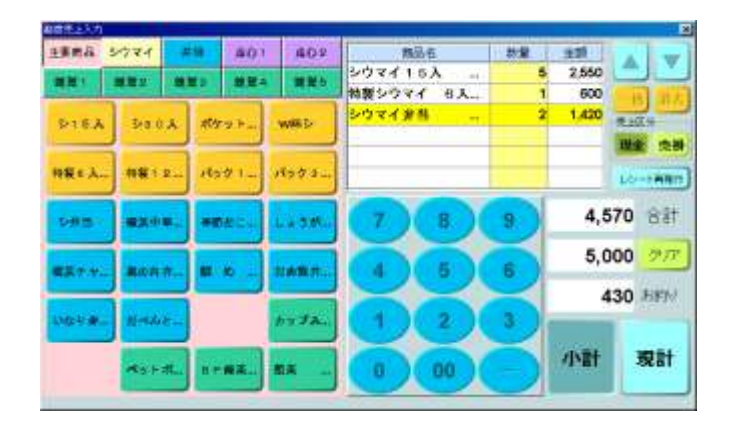

レシート印刷機では、レシート以外に移行伝票、返品伝票も出力します。

レシートの伝票番号は、店舗毎・日付毎に一意になるように自動発番します。 (客数を把握するため、レシートを出力するか否かに関わらず、 都度入力店舗ではレシートの伝票番号を発番します。)

次の売上入力を行う前ならば、「レシート再発行」ボタンを押すと、 レシートを再発行できます(伝票No.は同一です)。

| ②崎陽軒                                                |
|-----------------------------------------------------|
| 崎陽軒 〇〇〇〇〇店<br>TEL. 045-441-9999                     |
| DATE:2013年12月31日(火) 23:45<br>レシートNo. CS999999999    |
| シウマイ弁当 710x999 ¥709,290<br>昔シウマイ30 1,000x 1 ¥ 1,000 |
| (消費税込み)                                             |
| 合計 ¥ 710,290<br>現金 ¥1000,000<br>お釣り ¥ 289,710       |
| 毎度お買い上げ有り難うございます<br>またのお越しをお待ちしております                |
|                                                     |
|                                                     |

上記レシートは、実際のものと多少異なる場合があります。

### <u>7 発注業務</u>

7-1 発注を行う

① 発注を行いたい時、店舗メニューから「発注入力」ボタンを選びます。

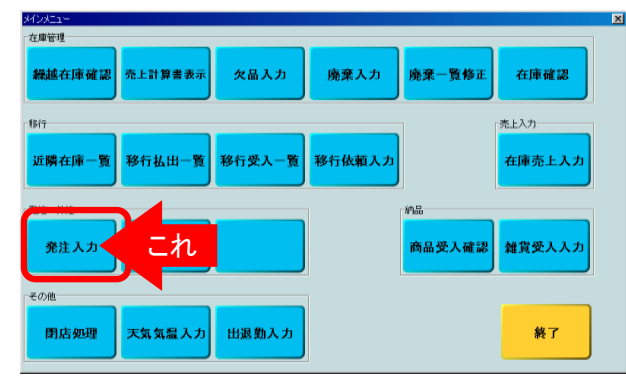

発注入力画面が表示されます。

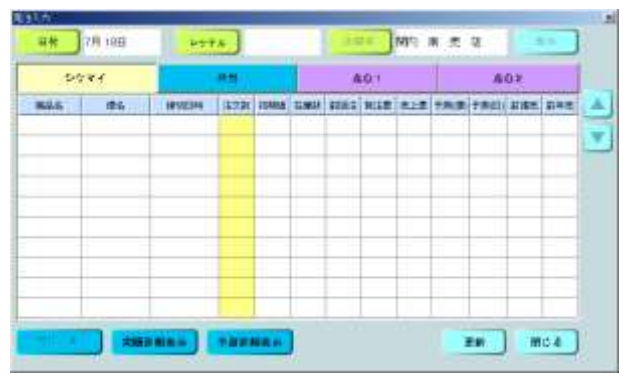

雑貨を除く店舗販売の全商品の発注を入力します。 (端末のない店舗では、従来どおり電話・FAXで管理課に注文します。) 発注は、レッテル毎に行います。 発注締め切り15分前に、入力するようにメッセージが表示されます。

標準では便のない時刻の注文は、ここではできません。 管理課に連絡し、管理課で入力してもらって下さい。(増便と呼びます)

外注予約・クール便・ギフトは、この画面を使わず、FAXや電話にて 管理課に注文します(管理課で入力する)。 (クール便は外注と同じ扱いとし、発送日前日に管理課に送り状を送り、 管理課で外注入力します。)

発注入力画面では、当初、今日の日付が表示されています。 レッテルは、空欄になっています。

### ③「日付」ボタンを押して、日付を選びます。

| ## | 2013年7 | 8,1 |      |     |    |    |
|----|--------|-----|------|-----|----|----|
| B  | 月      | 火   | *    | *   | 숲  | ±  |
|    |        | 10  | 2:   | 2   | 4  | 5  |
| 6  | 7.     | 8   | Ŷ.   | 10  | 11 | 12 |
| 13 | 1.94   | 15  | 16.  | 17. | 18 | 19 |
| 20 | 21     | 22  | 23   | 24  | 25 | 26 |
| 27 | -28    | 28  | - 30 | 31  |    |    |

②の発注入力画面で、「日付」ボタンを押すと、日付選択画面が 表示されます。 納品してほしい日を選択します。

日付を選択すると、②の画面に戻ります。

翌日や翌々日が定休日の場合のために、3日先まで入力可能です。

### ③「レッテル」ボタンを押して、レッテルを選びます。

| ×     |
|-------|
| 11-30 |
| 12.00 |
| 18-00 |
| 14 00 |
| 15.00 |
| 16.00 |
| 18:00 |
| 12:4  |
|       |

②の発注入力画面で、「レッテル」ボタンを押すと、レッテル選択画面が 表示されます。 発注するレッテルを選択します。

レッテルを選択すると、②の画面に戻ります。

③ 日付、レッテル、店舗名に間違いがないことを確認して、「表示」ボタンを押します。

| :313          | <b>२</b> ४ | 1          | NW .   |      |     | 374   | 101   |     |      | 4   | 0.0   |     |
|---------------|------------|------------|--------|------|-----|-------|-------|-----|------|-----|-------|-----|
| - MGR         | 操作         | 神经日時       | 4.7.16 | 1000 | 在唐朝 | WEEK. | 11.58 | 先上帝 | 子肉球. | 中期田 | 10.00 | -   |
| シ兼務           | 2.時間       | 7/17 14:00 |        | 0    | 23  | 10    | 105   | 73  | 13   | 187 | 156   | 205 |
| <b>威尔中草</b> 。 | 7時便        | 7/17 14:00 |        | 0    | 12  | 5     | 35    | 23  | 3    | 43  | 52    | 65  |
| 季節おこ…         | 7转舰        | 7/17 14:00 |        | 0    | 8   | 10    | 25    | 17  | 13   | 23  | 36    | 25  |
| # #           | 7時傑        | 7/17 14:00 |        | 0    | 5   | 0     | 0     | 0   | 1    | 5   | 3     | 5   |
| しょうがー         | 7時傑        | 7/17 14:00 |        | D    | 7   | 10    | 25    | 17  | 12   | 0.0 | 26    | 25  |
| サンドセー         | 7時便        | 7/17 14:00 |        | 0    |     | 10    | 20    | 10  | 13   | 23  | 30    | 20  |
| はスチャー         | 7時使        | 7/17 14:00 |        | 0    | 2   | 5     | 15    | 13  | 3    | 13  | 12    | 15  |
| 日の内方          | 7.65.02    | 7/17 14:00 |        | 0    | 15  | 10    | 25    | 17  | 13   | 23  | 36    | 25  |
| 幕の内定。         | 7 84.69    | 7/17 14:00 |        | 0    | 0   | 0     | 0     | 0   | 1    | 5   | 6     | 5   |
|               | 7.85.69    | 7/17 14:00 |        | 0    | 2   | 0     | 105   | 73  | 13   | 187 | 156   | 205 |

指定したレッテルで配送できる商品の一覧が表示されます。

商品名、便名、締切日時、注文数などのほかに、初期値、現在在庫数、 前回発注数、当日発注累積数、売上累積数、当便推奨値、日次予測値、 前週同曜日売上数、前年同曜日売上数を表示します。

配送の予定がないレッテルの商品を注文したい場合には、管理課に連絡し、 管理課で入力して下さい(増便扱い)。

(端末無し店舗へは、一日一回、日次の需要予測値を、本社側から 手動でFAX配信します。)

- 初期値 : 前週の発注実績数を表示します(日配品のみ。非日配品はゼロ)
- 在庫数 : 現在の在庫数を表示します
- 前回注 : 前回の発注数量を表示します
- 発注累 : 今日の発注数の合計を表示します(翌日分を発注する場合も今日の合計)
- 売上累 : 今日の売上数の合計を表示します(翌日分を発注する場合はゼロ)
- 予測(便): この便で必要な数量の予測値を表示します(日配品のみ。非日配品はゼロ)
- 予測(日): 今日の売上合計数の予測値を表示します(日配品のみ。非日配品はゼロ)
- 前週売 : 前週同曜日の一日の売上を表示します
- 前年売:前年同曜日の一日の売上を表示します

前週同曜日が定休日の場合、初期値、前週売は直近の同曜日の値を表示します。 前年同曜日が定休日の場合は、次週の値を表示します。 前年同曜日が祝日の場合の考慮はしません。(ローカルイベントとして処理下さい)

#### ④ 商品毎、便毎に「注文数」欄を指で押し、注文数を入力します。

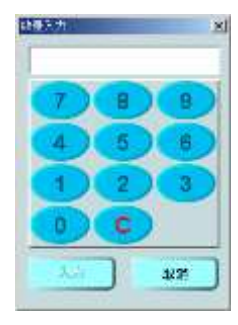

「注文数」欄を押すと、数字キーが表示されますので、注文数を入力し、 「入力」ボタンを押します。

入力値に対して異常値チェックを行い、異常値の場合は注意メッセージを 表示します。但し、OKを押された場合はそのまま受け付けられます。 日配品では初期値+50個以上を、非日配品では50個以上を異常値と判定します。

「注文数」欄は空欄のまま何も入力されずに締切を過ぎた場合は、 「初期値」が注文されたものとして取扱われます。 商品が不要の場合は、必ず0を入力して下さい。

#### ⑤ すべての商品の注文を入力したら、「更新」ボタンを押して下さい。

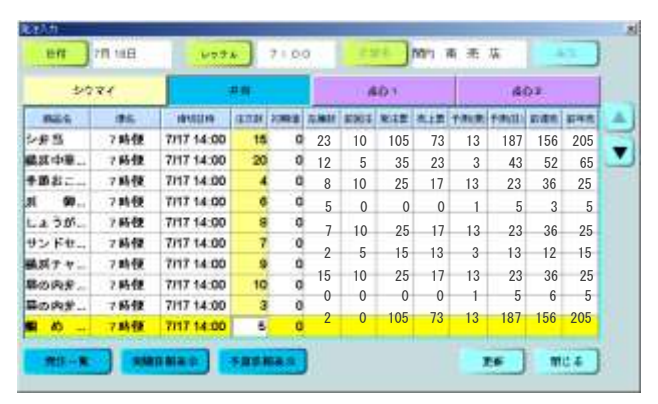

#### サーバーへのデータ更新をする旨、確認メッセージが表示されます。 「はい]を押すとデータが更新され、注文が受け付けられます。

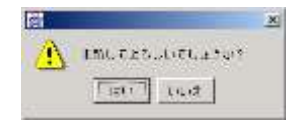

締切時刻になる前なら、上記と同じ操作で、何度でも修正入力でき、 最後に修正した値に上書きされます。 締切時刻を過ぎている商品は、店舗での修正はできません。

なお、万一、締切後に注文数を変更したい場合は、担当課長に依頼し、 担当課長経由で、管理課にて修正を行います。 緊急注文や追加など、あらかじめ定められた(車を仕立てる必要のない)配送 の場合は、締切後の変更として課長経由で管理課にて修正して下さい。

⑥ 入力を行って、「更新」ボタンを押さずに「閉じる」ボタンを押すと、注意表示が出ます。

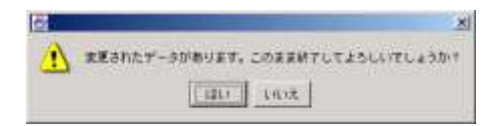

「はい」を選ぶと、今まで操作した入力はキャンセルされ、①の画面に戻ります。

「いいえ」を選ぶと、⑤の画面に戻ります。「更新」ボタンを押してから、「閉じる」 を押して下さい。

⑦ 参考情報として発注一覧、実績詳細表示、予測詳細表示の各画面をそれぞれのボタンを押すことで表示します。 (各画面での日付の指定は、直前に入力した日付をデフォルトとする。)

### 7-2 発注参考資料を見る

① 発注入力画面から、いろいろな参考情報を見ることができます。

| :347          | 44      | 1          | N M  |      |      | 274  | 101  |     |     |       | Q B . |     |
|---------------|---------|------------|------|------|------|------|------|-----|-----|-------|-------|-----|
| - aga         | 184     | WUEH       | 4.14 | 1096 | 4.81 | REFE | 1128 | 海上市 | 子肉湯 | 十月(日) | nan   | -   |
| 2#N           | 7時間     | 7/17 14:00 |      | 0    | 23   | 10   | 105  | 73  | 13  | 187   | 156   | 205 |
| <b>建筑中華</b> 。 | 7時便     | 7/17 14:00 |      | D    | 12   | 5    | 35   | 23  | 3   | 43    | 52    | 65  |
| 季節石こ…         | 7转便     | 7/17 14:00 |      | 0    | 8    | 10   | 25   | 17  | 13  | 23    | 36    | 25  |
| # #           | 7時傑     | 7/17 14:00 |      | 0    | 5    | 0    | 0    | 0   | 1   | 5     | 3     | 5   |
| しょうがー         | 7時候     | 7/17 14:00 |      | D    | 7    | 10   | 25   | 17  | 12  | 22    | 26    | 25  |
| サンドセー         | 7時便     | 7/17 14:00 |      | D    | 2    | 5    | 15   | 12  | 2   | 12    | 10    | 15  |
| 構成チャー         | 7時使     | 7/17 14:00 |      | 0    | 15   | 10   | 10   | 13  | 10  | 10    | 12    | 10  |
| 幕の内方…         | 7新健     | 7/17 14:00 |      | 0    | 15   | 10   | 25   | 1/  | 13  | 23    | 30    | 25  |
| 幕の内弁ー         | 7 86 69 | 7/17 14:00 |      | 0    | 0    | 0    | 0    | 0   | 1   | 5     | 6     | 5   |
| a n           | 7時便     | 7/17 14:00 |      | Ó    | 2    | 0    | 105  | 73  | 13  | 187   | 156   | 205 |

#### 画面下部にあるそれぞれのボタンを押すと、参考情報を見ることができます。

#### 発注一覧

今日の発注実績を一覧できます。

#### 実績詳細表示

選んだ月日の売上などの実績を見ることができます。

#### 予測詳細表示

需要予測計算の詳細を表示します。

#### ② 発注一覧

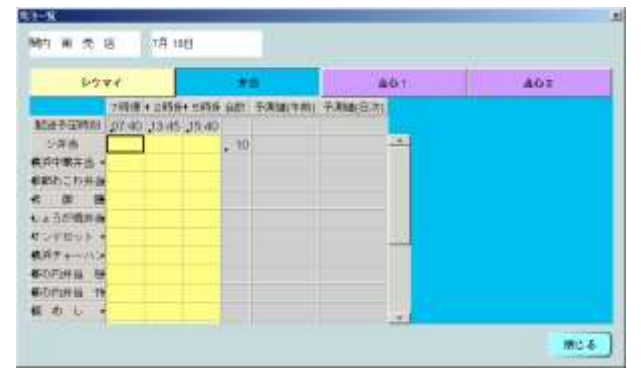

①の発注入力画面で、「発注一覧」ボタンを押すと、この画面になります。 上部の「商品分類」ボタンを選択し、それぞれの商品毎の一覧を表示します。

自分の店舗の、今日の発注を一覧表示します また、日配品については予測値も表示します。

各便ごとの発注数、発注数の合計、午前分の予測値、日次の予測値が 表示されています。また、便毎の納品予定時刻も表示されます。 締切時刻が過ぎている欄は色が変わっています。

発注数などを見た後は、「閉じる」ボタンを押すと、発注入力画面に戻ります。

#### ③ 実績詳細表示

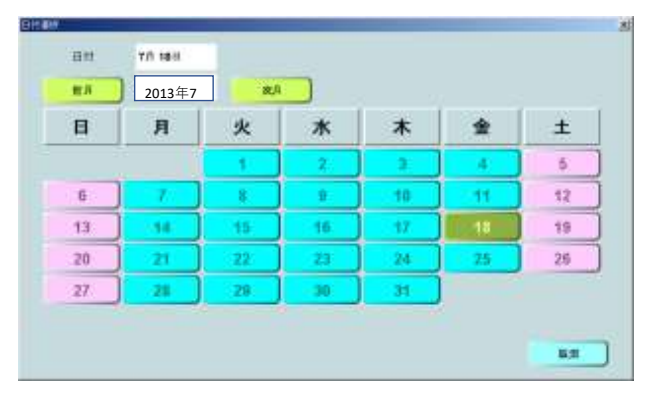

①の発注入力画面から「実績詳細」ボタンを押すと、日付指定画面になります。 最初の日付は、発注日が入っています。

表示したい日付を指定します。以下の4種類の指定方法があります。 ・前年同曜日を指定 … 「前年同曜日」ボタンを押す。 ・前週同曜日を指定 … 「前週同曜日」ボタンを押す。 ・イベント名で検索して同じイベントがあった日を指定 … 「イベント検索」ボタンを押し、イベント検索画面から検索する。 ・特定の日付を指定 … カレンダーから日付を選択する。

月日を指定したら、「表示」ボタンを押します。

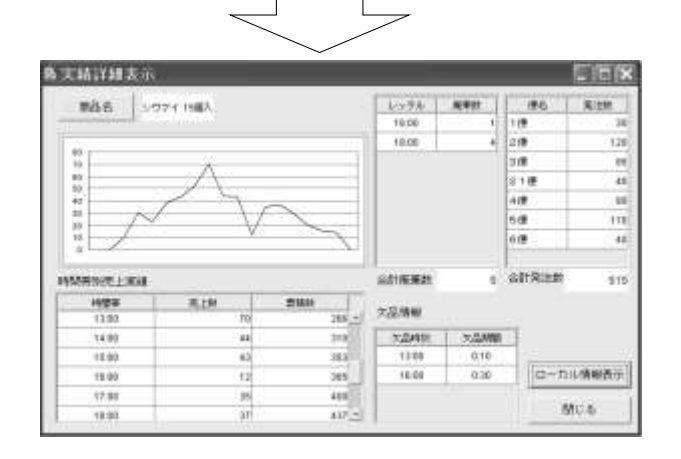

発注の参考用データとして指定された日付けの売上実績を表示します。

表示項目は、商品毎に、時間帯別売上数(グラフも表示)、 時間帯別累積売上数、レッテル別廃棄数、合計廃棄数、便別発注数、 合計発注数、欠品情報、ローカル情報(イベント、天気、気温)などです。

| 1100            | 77.1046 | 101.104 | 108.1806 | eanat.  | ARRAT. | 10    |
|-----------------|---------|---------|----------|---------|--------|-------|
| 141-1-241       | 181     | 1.00.01 | - @r. :  | 1.1.1.1 |        |       |
| 10001-1008      | - Min   | CHUCK   | - 61     |         | 11     | 5 E.H |
| 104-18          | - 康和    | 30.0    | 190      |         | 13     | - 40  |
|                 | +=      | -       | marrie   | 11      |        | 1     |
| engel 4 million |         |         | 1110     |         | 10.00  |       |
| POHL -          |         |         |          |         |        |       |

### ④ 予測詳細表示

|           | シウマイ作用  | 188    | 自發 行用 | 古蘇希 動作用完成 |
|-----------|---------|--------|-------|-----------|
|           |         |        |       | 451年秋节泉鉄  |
|           |         | 121004 | 子课程   | ANDI      |
|           |         | 5      | 12    | 7:00      |
|           |         | 2      | 7     | 8:00      |
|           |         | 6      | 14    | 9:00      |
| 256       | 口:宋平静地: | 5      | 13    | 10:00     |
|           |         | 15     | 36    | 11:00     |
|           | (ERM)   | 10     | 22    | 12:00     |
|           |         | 5      | 13    | 13:00     |
|           |         | 5      | 6     | 14:00     |
|           |         | 2      | 2     | 15:00     |
|           |         | 5      | 15    | 16:00     |
| maria and |         | 10     | 22    | 17:00     |

①の発注入力画面で、「予測詳細表示」ボタンを押すと、この画面になります。

「商品名」ボタンを押し、商品を選択すると、 発注の参考用データとして、時間帯別の予測値と信頼幅を表示します。 (表示項目は1時間毎の売上予測値とその信頼幅および、 日次予測値とその信頼幅です) 予測値があるのは、日配品のみです。

表示されるのは、発注入力画面で選択された日付のデータです。 (この画面では、日付は変更できません。)